# Qu'est-ce que le eGIRO ?

Le GIRO permet d'autoriser des prélèvements automatiques sur votre compte bancaire singapourien. Il est spécifique pour chaque établissement, chaque entreprise pour lesquels vous souhaitez mettre en place des prélèvements automatiques.

Les étapes pour mettre en place un GIRO sont actuellement longues et fastidieuses, très manuelles, et prennent entre 3 et 5 semaines pour être approuvées par tous les intervenants.

L'Association des banques de Singapour (ABS) a développé un procédé électronique, permettant de mettre en lien tous les intervenants électroniquement (l'IFS, votre banque et notre banque).

Ce procédé électronique permet d'obtenir un GIRO en quelques minutes au lieu de plusieurs semaines.

Ce eGIRO est actuellement disponible auprès de 9 banques :

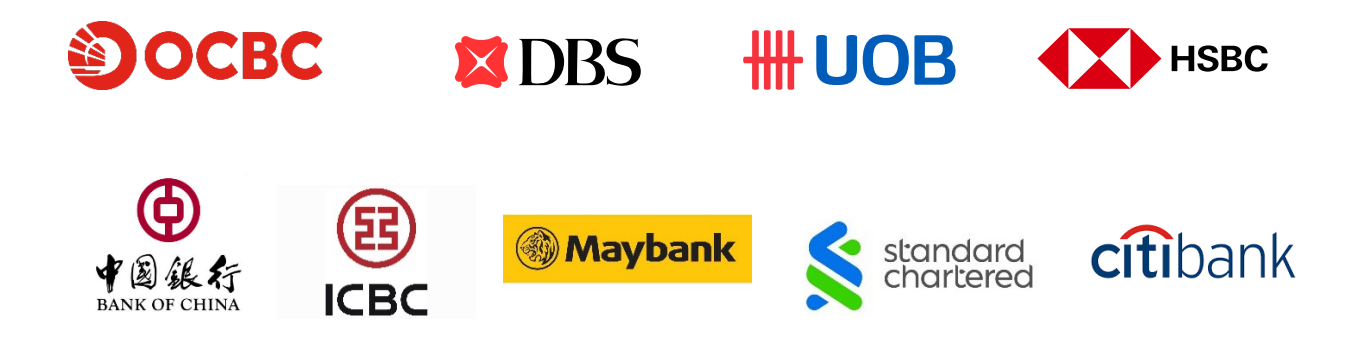

Si votre banque n'est pas dans cette liste, vous devrez continuer avec le processus actuel en version papier.

# Comment mettre en place un eGIRO ?

A partir d'Eduka, dans le PORTAIL FACTURATION

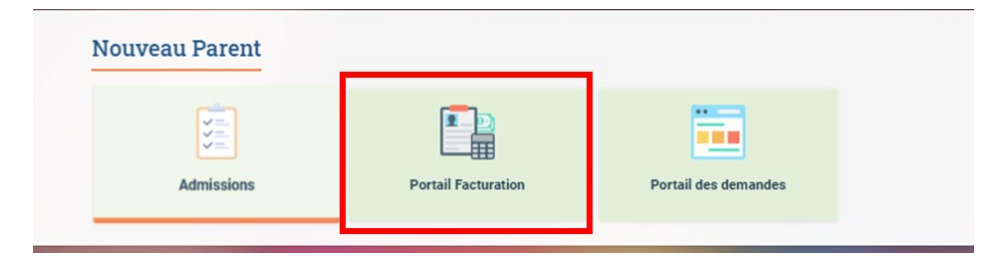

Dans COMPTES BANCAIRES, sélectionnez la 1<sup>ère</sup> option : « GIRO – Version électronique – validé en 15 minutes »

| Portail Fac                                                                                                    | turation                                                         |                                       |                                   |                           |  |  |  |  |
|----------------------------------------------------------------------------------------------------|------------------------------------------------------------------|---------------------------------------|-----------------------------------|---------------------------|--|--|--|--|
| Bienvenue sur le portail de facturation de l'école. Sur cette page vous trouverez un résumé des frais restant à payer, les documents liés aux transactions que vous avez passées avec                                      |                                                                  |                                       |                                   |                           |  |  |  |  |
| Vue d'ensemble                                                                                                    | Comptes bancaires                                                | Détails des factures et paiements     | Voir et imprimer les transactions | Prise en charge des frais |  |  |  |  |
| Compte banca                                                                                                    | Compte bancaire pour le prélévement automatique                  |                                       |                                   |                           |  |  |  |  |
| Mode d'autorisation de prélèvement automatique                                                                                                    |                                                                  |                                       |                                   |                           |  |  |  |  |
| Sélectionnez com                                                                                                    | Sélectionnez comment vous souhaitez créer votre GIRO :           |                                       |                                   |                           |  |  |  |  |
| <ul> <li>en version électronique - MEILLEURE OPTION - validé en quelques minutes<br/>Disponible pour les banques suivantes : DBS - OCBC - UOB - HSBC - Maybank - Standard Chartered Bank - Bank of China - ICBC</li> </ul> |                                                                  |                                       |                                   |                           |  |  |  |  |
| <ul> <li>en version papier - jusqu'à 5 semaines de délai</li> <li>Uniquement si votre banque n'est pas dans la liste précédente et ne permet pas la version électronique</li> </ul>                                        |                                                                  |                                       |                                   |                           |  |  |  |  |
| O GIRO - version<br>O GIRO - version                                                                                                    | <b>ion électronique - vali</b> d<br>papier - validé en 5 semaine | dé en 15 minutes (MEILLEURE OPT<br>es | TION)                             |                           |  |  |  |  |

## Complétez les informations demandées :

- 1. Sélectionnez votre banque dans le menu déroulant
- 2. Renseignez votre FIN / NRIC
- 3. Sélectionnez le nom du détenteur du compte bancaire
- 4. Sélectionnez le type de frais que vous souhaitez couvrir (frais annexes uniquement (AES, Voyages, MUN, Livres perdus,..) ou tous les frais incluant les frais de cantine et de scolarité)

#### A noter : seules les factures émises à votre nom seront prélevées sur votre compte bancaire.

Si les frais de scolarité et/ou de cantine sont couverts par votre employeur, les factures relatives à ces frais seront directement adressées au nom de votre société et par conséquent n'entraineront AUCUN PRELEVEMENT sur votre compte personnel. Vous pouvez donc sélectionner TOUTES MES FACTURES sereinement.

### 5. Cliquez sur CONTINUER

| Mode d'autorisation de j                                                                                         | prélèvement automatique                                                                                                    |
|----------------------------------------------------------------------------------------------------|----------------------------------------------------------------------------------------------------|
| Sélectionnez comment vous souhaite                                                                               | z créer votre GIRO :                                                                                                    |
| en version électronique - M<br>Disponible pour les banque                                                        | EILLEURE OPTION - validé en quelques minutes<br>s suivantes : DBS - OCBC - UOB - HSBC - Maybank - Standard Chartered Bank - Bank of China - ICBC                                                                                                    |
| en version papier - jusqu'à 5 sema<br>Uniquement si votre banque n'est                                           | ines de délai<br>pas dans la liste précédente et ne permet pas la version électronique                                                                                                    |
| GIRO - version électronique<br>GIRO - version papier - validé en 5                                               | e - validé en 15 minutes (MEILLEURE OPTION)<br>semaines                                                                                                    |
| Compte bancaire                                                                                                  |                                                                                                    |
| lom de la banque:                                                                                                | ✓* 1                                                                                                    |
| IN / NRIC:                                                                                                    |                                                                                                    |
| aramètres et statut                                                                                              |                                                                                                    |
| aramètres et statut<br>Personne associée<br>Identique au détenteur du compte)                                    | ······································                                                                                                    |
| aramètres et statut<br>Personne associée<br>Identique au détenteur du compte)<br>Elèves couverts:                | Frais couverts par GIRO:<br>Par défaut, le GIRO s'applique à tous les frais annexes incluant les AES/ AS, voyages scolaires, camps sportifs etc<br>Vous avez la possibilité d'étendre votre GIRO à toutes <u>vos</u> factures (émises au nom de la famille)                                                                                                    |
| aramètres et statut<br>Personne associée<br>Identique au détenteur du compte)<br>Elèves couverts:                | Frais couverts par GIRO:<br>Par défaut, le GIRO s'applique à tous les frais annexes incluant les AES/ AS, voyages scolaires, camps sportifs etc<br>Vous avez la possibilité d'étendre votre GIRO à toutes <u>vos</u> factures (émises au nom de la famille)<br>Anoter<br>- Les frais couverts par l'employeur sont directement facturés à la société et ne déclencheront pas de GIRO sur le compte de la famille<br>- Aucun prélèvement au titre de la cantine pour les enfants sous lunch box                                                                                                    |
| aramètres et statut<br>Personne associée<br>Identique au détenteur du compte)<br>Elèves couverts:                | Frais couverts par GIRO:<br>Par défaut, le GIRO s'applique à tous les frais annexes incluant les AES/ AS, voyages scolaires, camps sportifs etc<br>Vous avez la possibilité d'étendre votre GIRO à toutes <u>vos</u> factures (émises au nom de la famille)<br>Anoter<br>- Les frais couverts par l'employeur sont directement facturés à la société et ne déclencheront pas de GIRO sur le compte de la famille<br>- Aucun prélèvement au titre de la cantine pour les enfants sous lunch box<br>Cliquer ICI pour en savoir plus sur le GIRO                                                                                        |
| aramètres et statut<br>Personne associée<br>Identique au détenteur du compte)<br>Elèves couverts:<br>Frais*:     | Trais couverts par GIRO: Par défaut, le GIRO s'applique à tous les frais annexes incluant les AES/ AS, voyages scolaires, camps sportifs etc Vous avez la possibilité d'étendre votre GIRO à toutes <u>vos</u> factures (émises au nom de la famille)  Anoter - Les frais couverts par l'employeur sont directement facturés à la société et ne déclencheront pas de GIRO sur le compte de la famille - Aucun prélèvement au titre de la cantine pour les enfants sous lunch box Cliquer ICI pour en savoir plus sur le GIRO O Frais annexes O Toutes mes factures                                                                   |
| aramètres et statut<br>Personne associée<br>Identique au détenteur du compte)<br>Elèves couverts:                | Trais couverts par GIRO: Par défaut, le GIRO s'applique à tous les frais annexes incluant les AES/ AS, voyages scolaires, camps sportifs etc Vous avez la possibilité d'étendre votre GIRO à toutes <u>vos</u> factures (émises au nom de la famille)  Anoter - Les frais couverts par l'employeur sont directement facturés à la société et ne déclencheront pas de GIRO sur le compte de la famille - Aucun prélèvement au titre de la cantine pour les enfants sous lunch box Cliquer ICI pour en savoir plus sur le GIRO Frais annexes O Toutes mes factures CHANGER LES FRAIS SUR LESQUELS MON GIRO S'APPLIQUE                  |
| Paramètres et statut<br>Personne associée<br>(Identique au détenteur du compte)<br>Elèves couverts:<br>Frais * : | Trais couverts par GIRO: Par défaut, le GIRO s'applique à tous les frais annexes incluant les AES/ AS, voyages scolaires, camps sportifs etc Vous avez la possibilité d'étendre votre GIRO à toutes <u>vos</u> factures (émises au nom de la famille)  Anoter  - Les frais couverts par l'employeur sont directement facturés à la société et ne déclencheront pas de GIRO sur le compte de la famille - Aucun prélèvement au titre de la cantine pour les enfants sous lunch box Cliquer ICI pour en savoir plus sur le GIRO O Frais annexes O Toutes mes factures CHANGER LES FRAIS SUR LESQUELS MON GIRO S'APPLIQUE NON PARAMÉTRÉ |

Un pop up va apparaître pour vous alerter que vous allez être redirigé vers le portail de votre banque

### **IMPORTANT**:

**NE FERMEZ AUCUNE PAGE DE VOTRE NAVIGATEUR**, vous serez redirigé automatiquement vers Eduka dès que votre eGIRO sera validé par votre banque.

Cliquez sur OK pour accéder au portail de votre banque.

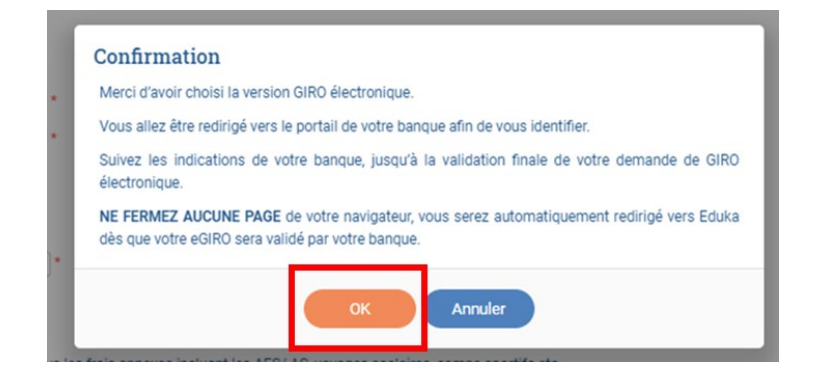

### 2 POINTS IMPORTANTS quand vous mettez en place votre eGIRO :

- Si un montant maximum est obligatoire, et si les frais de scolarité sont prélevés par GIRO, <u>pensez bien à</u> mettre un montant suffisant pour couvrir l'ensemble de frais de tous vos enfants.
   Si le prélèvement est rejeté à cause d'une limite trop basse ou d'un compte pas suffisamment approvisionné, des frais bancaires sont facturés à l'IFS et peuvent vous être refacturés.
- Si une date d'expiration est obligatoire, assurez-vous de couvrir jusqu'à la fin de la scolarité de vos enfants

Après avoir validé toutes les étapes sur le portail de votre banque, vous devriez avoir un message vous confirmant que votre demande est acceptée ( exemple avec OCBC)

| $\bigcirc$               | Your authorisation request has been submitted successfully.<br>INTERNATIONAL FRENCH SCHOOL<br>SINGAPORE LTD.<br>Bill reference no. |
|--------------------------|----------------------------------------------------------------------------------------------------|
|                          | Transaction reference no. 2023110865348400<br>08 Nov 2023 6:12 PM                                                                  |
| eGIRO deta               | iis                                                                                                    |
| Nickname<br>Ray from     | -                                                                                                    |
| ruynom                   |                                                                                                    |
| Payment lin<br>20,000.00 | nit                                                                                                    |

NE FERMEZ PAS LA PAGE, vous allez être automatiquement redirigé vers Eduka.

Le statut de votre GIRO est mis à jour, VALIDE PAR LA BANQUE.

| Vue d'ensemble                                  | Comptes bancaires                                                      | Détails des factures et paiements                                                                                                    | Voir et imprimer les transactions                                                                                                    | Prise en charge des frais                                              |        |
|-------------------------------------------------|------------------------------------------------------------------------|----------------------------------------------------------------------------------------------------|----------------------------------------------------------------------------------------------------|------------------------------------------------------------------------|--------|
| Compte banca                                    | ire pour le prélève                                                    | ement automatique                                                                                                    |                                                                                                    |                                                                        |        |
| Compte ba                                       | ncaire                                                                 |                                                                                                    |                                                                                                    |                                                                        |        |
| Nom de la banqu                                 | e:                                                                     | × *                                                                                                    |                                                                                                    |                                                                        |        |
| FIN / NRIC:                                     |                                                                        | *                                                                                                    |                                                                                                    |                                                                        |        |
|                                                 |                                                                        |                                                                                                    |                                                                                                    |                                                                        |        |
| Paramètres                                      | et statut                                                              |                                                                                                    |                                                                                                    |                                                                        |        |
| Personne associ<br>(Identique au déf            | iée<br>tenteur du compte)                                              | *                                                                                                    |                                                                                                    |                                                                        |        |
|                                                 |                                                                        |                                                                                                    |                                                                                                    |                                                                        |        |
| Eleves couverts:                                | -                                                                      |                                                                                                    |                                                                                                    |                                                                        |        |
| Eleves couverts:                                | Frais<br>Par d<br>Vous                                                 | couverts par GIRO:<br>éfaut, le GIRO s'applique à tous les frais a<br>avez la possibilité d'étendre votre GIRO à                                                                                                    | nnexes incluant les AES/ AS, voyages scolaire<br>toutes <u>vos</u> factures (émises au nom de la far                                                                                                  | es, camps sportifs etc<br>nille)                                       |        |
| Eleves couverts:                                | Frais<br>Par d<br>Vous<br>- Les<br>- Auc                               | couverts par GIRO:<br>éfaut, le GIRO s'applique à tous les frais a<br>avez la possibilité d'étendre votre GIRO à<br>er<br>frais couverts par l'employeur sont directr<br>un prélèvement au titre de la cantine pour                                                                                                    | nnexes incluant les AES/ AS, voyages scolaire<br>toutes <u>vos</u> factures (émises au nom de la far<br>ement facturés à la société et ne déclenchero<br>les enfants sous lunch box                   | es, camps sportifs etc<br>nille)<br>nt pas de GIRO sur le compte de la | a fam  |
| Eleves couverts:                                | Frais<br>Par d<br>Vous<br><u>A not</u><br>- Les<br>- Auc<br>Cliqu      | couverts par GIRO:<br>éfaut, le GIRO s'applique à tous les frais a<br>avez la possibilité d'étendre votre GIRO à<br>er<br>frais couverts par l'employeur sont direct-<br>un prélèvement au titre de la cantine pour<br>er ICI pour en savoir plus sur le GIRO                                                                                                  | nnexes incluant les AES/ AS, voyages scolaire<br>toutes <u>vos</u> factures (émises au nom de la far<br>ement facturés à la société et ne déclenchero<br>les enfants sous lunch box                   | es, camps sportifs etc<br>nille)<br>nt pas de GIRO sur le compte de la | fam    |
| Eleves couverts:                                | Frais<br>Par d<br>Vous<br>- Les<br>- Auc<br>Cliqu<br>@ F               | couverts par GIRO:<br>éfaut, le GIRO s'applique à tous les frais a<br>avez la possibilité d'étendre votre GIRO à<br><u>er.</u><br>frais couverts par l'employeur sont directu<br>un prélèvement au titre de la cantine pour<br>er ICI pour en savoir plus sur le GIRO<br>rais annexes O Toutes mes factures                                                    | nnexes incluant les AES/ AS, voyages scolaire<br>toutes <u>vos</u> factures (émises au nom de la far<br>ement facturés à la société et ne déclenchero<br>les enfants sous lunch box                   | es, camps sportifs etc<br>nille)<br>nt pas de GIRO sur le compte de la | ı farr |
| Eleves couverts:                                | Frais<br>Par d<br>Vous<br>- Les<br>- Auc<br>Cliqu<br>@ F<br><u>CHA</u> | couverts par GIRO:<br>éfaut, le GIRO s'applique à tous les frais a<br>avez la possibilité d'étendre votre GIRO à<br>frais couverts par l'employeur sont directu<br>un prélèvement au titre de la cantine pour<br>er ICI pour en savoir plus sur le GIRO<br>rais annexes O Toutes mes factures<br>NGER LES FRAIS SUR LESQUELS MON G                             | nnexes incluant les AES/ AS, voyages scolaire<br>toutes <u>vos</u> factures (émises au nom de la far<br>ement facturés à la société et ne déclenchero<br>les enfants sous lunch box<br>IRO S'APPLIQUE | es, camps sportifs etc<br>nille)<br>nt pas de GIRO sur le compte de la | ı farr |
| Eleves couverts:<br>Frais * :<br>Statut actuel: | Frais<br>Par d<br>Vous<br>- Les<br>- Auc<br>Cliqu<br>@ F<br>CHA        | couverts par GIRO:<br>éfaut, le GIRO s'applique à tous les frais a<br>avez la possibilité d'étendre votre GIRO à<br>er.<br>frais couverts par l'employeur sont direct-<br>un prélèvement au titre de la cantine pour<br>er ICI pour en savoir plus sur le GIRO<br>rais annexes O Toutes mes factures<br>NGER LES FRAIS SUR LESQUELS MON G<br>IDÉ PAR LA BANQUE | nnexes incluant les AES/ AS, voyages scolaire<br>toutes <u>vos</u> factures (émises au nom de la far<br>ement facturés à la société et ne déclenchero<br>les enfants sous lunch box                   | es, camps sportifs etc<br>nille)<br>nt pas de GIRO sur le compte de la | ı fam  |

Votre GIRO est utilisable pour le prochain prélèvement GIRO

Vous recevrez également un email vous confirmant la création de votre eGIRO.

Si votre demande est rejetée (problème de serveur de la banque ou souci sur votre compte bancaire par exemple), la page de votre banque sera mise à jour avec l'information « UNSUCCESSFUL »

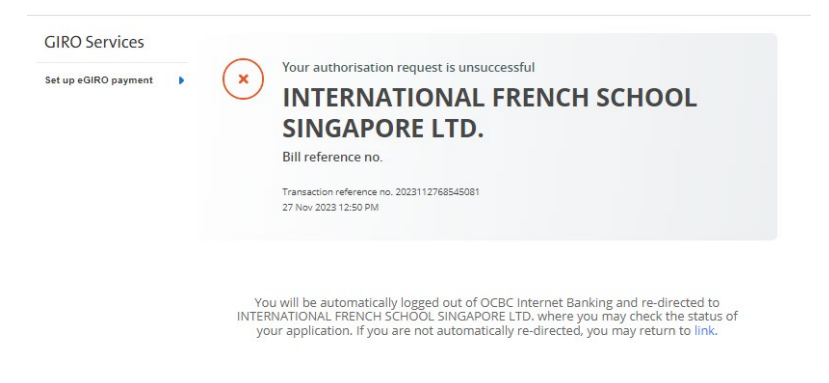

NE FERMEZ PAS LA PAGE, vous allez être automatiquement redirigé vers Eduka

# Votre statut est mis à jour

| Portail Fac                                                                   | turation                              | ole. Sur cette page vous trouverez un résun                                                                                                    | é des frais restant à payer, les documents liés                                                                                           | aux transactions que vous avez pa             | ssées avec l'école, et la possib |
|-------------------------------------------------------------------------------|---------------------------------------|----------------------------------------------------------------------------------------------------|----------------------------------------------------------------------------------------------------|-----------------------------------------------|----------------------------------|
| Vue d'ensemble                                                                | Comptes bancair                       | Détails des factures et paiemen                                                                                                    | ts Voir et imprimer les transactions                                                                                                    | Prise en charge des frais                     |                                  |
| Compte banca                                                                  | ire pour le prélé                     | èvement automatique                                                                                                    |                                                                                                    |                                               |                                  |
| Compte bas<br>Nom de la banque<br>FIN / NRIC:                                 | ncaire<br>e:                          |                                                                                                    |                                                                                                    |                                               |                                  |
| Paramètres e<br>Personne associ<br>(Identique au dét<br>:<br>Elèves couverts: | et statut<br>ée<br>lenteur du compte) |                                                                                                    | nformation<br>isolé, votre demande de GIRO électronique a ét                                                                              | é rejetée par votre banque                    |                                  |
|                                                                               | F<br>P<br>V<br>                       | rais couverts par GIRO:<br>ir a défaut, le cito Sapplique à tous les<br>tous avez la possibilité d'étendre votre GIRO<br>Anoter<br>Les frais couverts par l'employeur sont dire<br>Aucun prélévement au titre de la cantine po<br>aliquer ICI pour en savoir plus sur le GIRO | à toutes <u>vos</u> factures (émises au nom de la fai<br>ctement facturés à la société et ne déclenchero<br>ur les enfants sous lunch box | mille)<br>Int pas de GIRO sur le compte de la | a famille                        |
| Frais * :                                                                     | 2                                     | Frais annexes      Toutes mes factures     CHANGER LES FRAIS SUR LESQUELS MON                                                                                                    | GIRO S'APPLIQUE                                                                                                    |                                               |                                  |
| Statut actuel:<br>Date changement                                             | t de statut: 2                        | RENVOYÉ - MODIFICATIONS NÉCESSAIR<br>7/11/2023                                                                                                    | 65                                                                                                    |                                               |                                  |
| Continuer                                                                     |                                       |                                                                                                    |                                                                                                    |                                               |                                  |

Vous recevrez également un email vous confirmant l'échec de la création de votre eGIRO.

Vous pouvez essayer à nouveau en cliquant sur Continuer

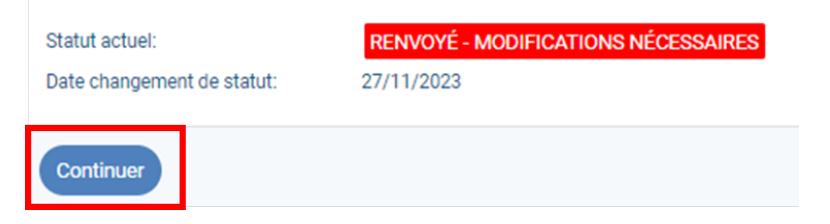

Si les problèmes persistent, vous pouvez contacter l'équipe Finance à l'adresse invoicing@ifs.edu.sg